Recdia インストールガイド ユーザー登録ガイド 株式会社サン・データセンター

## インストールガイド

以下の手順でパソコンに導入して下さい。

(1)パソコン本体の CD-ROM ドライブに Recdia または RecdiaPlus の CD-ROM を入れて下さい。
 (2)タスクバーの[エクスプローラー]ボタンをクリックして下さい。

| エクスプローラーをクリックしま | : <b>•</b> .             |
|-----------------|--------------------------|
|                 | 1400 m. a. a. a. a. 1439 |

(ここでは Windows 8 /8.1の Modern UI 画面 からデスクトップ画面に切り替えています。)

(3) [ Windows 7 • 8 ]

表示されたメニューの中から [コンピューター]を選択し CD ドライブまたは DVD ドライブをダブルク リックして下さい。

| (→) ▼ (* + ⊐)ビューター +                    |                                                                                                    |                                                                                                    |
|-----------------------------------------|----------------------------------------------------------------------------------------------------|----------------------------------------------------------------------------------------------------|
| (I) ヘルプ(H)                              |                                                                                                    |                                                                                                    |
| コグラムのアンインストールと変更 ネットワーク ドライブの割り当        | て コントロール パネルを開く 📰 🔻 [                                                                                                    | 1 0                                                                                                    |
| ▲ ハード ディスク ドライブ (1)                     |                                                                                                    |                                                                                                    |
| E 空き領域 254 GB/455 GB                    |                                                                                                    |                                                                                                    |
| <ul> <li>リム・パラル記憶場があるデバイス(1)</li> </ul> |                                                                                                    |                                                                                                    |
| DVD ドライブ (D:)<br>RECDIASETUP            |                                                                                                    |                                                                                                    |
| 王子(1997年) 11(1995) MB                   |                                                                                                    |                                                                                                    |
|                                         |                                                                                                    |                                                                                                    |
|                                         | <ul> <li>(I) ヘルブ(出)</li> <li>コグラムのアンインストールと変更 ネットワークドライブの割り当</li> <li>・ ハード ディスク ドライブ (1)<br/>の5 (c;)</li> <li>空き様本 254 GB/455 GB</li> <li>・ リム・パブル記じた状態 あっデバイス (1)</li> <li>レクレ ドライブ (D:)<br/>RECDASESTUP<br/>空き様本 0 パイト/455 MB</li> </ul> | <ul> <li>◆ 4 コンピューターの検索</li> <li>(I) ヘルブ(出)</li> <li>コクラムのアンインストールと変更 ネットワークドライブの割り当て コントロール パネルを強く 証 ◆ [<br/>・ 八ード ディスク ドライブ (1)<br/>の5 (c)<br/>空音機械 254 GB(455 GB</li> <li>リレー パラル記憶機械を起こうパイス (1)</li> <li>(V) ドライブ (2)<br/>RECOLSETUP<br/>空音機械 0 /(イト/455 MB</li> </ul> |

[ Windows 8. 1 • 10 ]

表示されたメニューの中から [PC]を選択し CD ドライブまたは DVD ドライブをダブルクリックして 下さい。

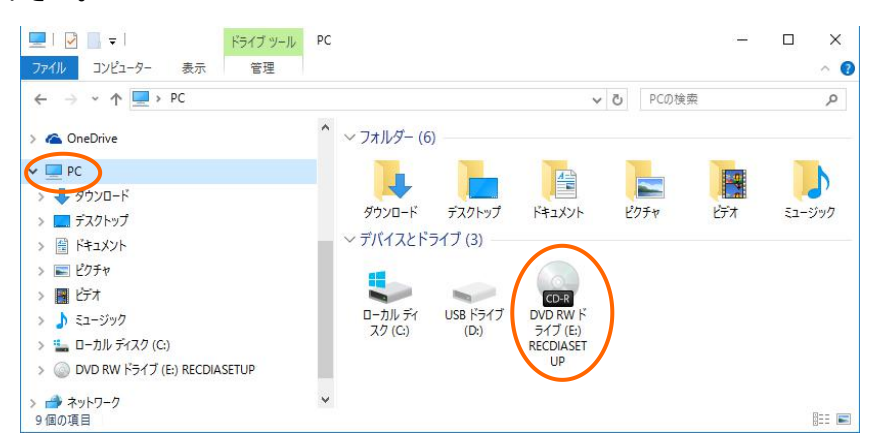

| 整理 ▼ 共有 ▼                     |     |               |                  |             |
|-------------------------------|-----|---------------|------------------|-------------|
| 🚖 お気に入り                       | *   | 名前            | 更新日時             | 種類          |
|                               |     | 🌗 マニュアル       | 2007/03/13 11:17 | ファイル フォルダー  |
| ■ デスクトップ                      |     | 🚳 _Setup.dll  | 2006/05/18 1:21  | アプリケーション拡張  |
| > 🎘 ライブラリ                     | 100 | 🔯 data1.cab   | 2010/07/03 9:15  | CAB ファイル    |
|                               | H   | 🗟 data1.hdr   | 2010/07/03 9:15  | HDR ファイル    |
|                               |     | 🛅 data2.cab   | 2010/07/03 9:15  | CAB ファイル    |
|                               |     | 🚳 ISSetup.dll | 2007/09/17 16:31 | アプリケーション拡張  |
| ▷ 🏭 OS (C:)                   |     | layout.bin    | 2010/0           |             |
| ▷ 🔮 DVD ドライブ (D:) RECDIASETUP | <   | 🛃 setup.exe 🛁 |                  |             |
| ▶ 👊 ネットワーク                    |     | 😰 setup.ini   | 20               | setup.exe   |
| ▶ 🥅 コントロール パネル                |     | 👕 setup.inx   | 2010/0           |             |
| 「アンジョンジョン」                    |     |               |                  |             |
|                               |     |               | これ               | をダフルクリックします |
|                               | -   | •             | III              |             |
| 10.佃の酒日                       |     |               |                  |             |

- (5)Recdia のインストールが開始されます。
  - 以下の画面が表示されたら、[次へ]を押して下さい。

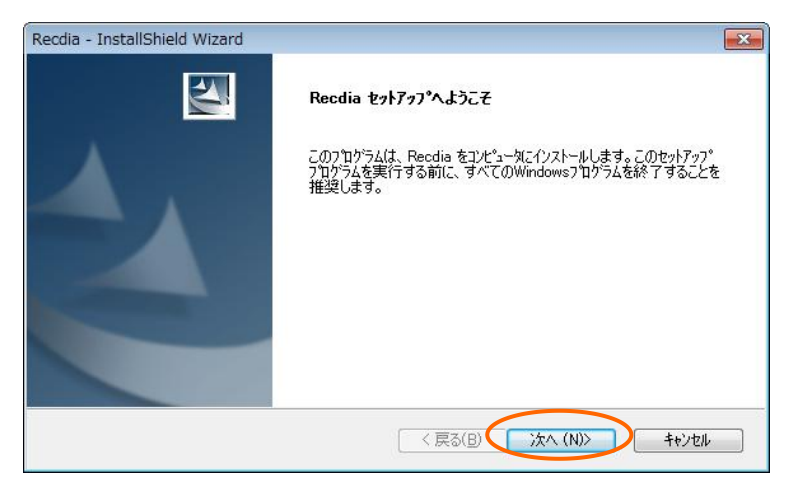

(6)プロダクトIDを入力します。

購入時に付属されていたプロダクトIDを入力して下さい。 プロダクトID入力後、[次へ]を押して下さい。

| Recdia - InstallShield Wizard     | <b>•</b>        |             |
|-----------------------------------|-----------------|-------------|
| プロダクトIDの入力<br>プロダクトIDを入力してください。   | No.             |             |
| ブロダクトIDを入力してから、じたへ】ボタンを勿ックしてください。 |                 |             |
| プロダクト                             | ID を入力して下さい。    |             |
| クロダクトID( <u>P</u> ):              |                 |             |
|                                   | プロダクト ID 入力後、ここ | をクリックして下さい。 |
| InstallShield                     |                 |             |
| 〈 <b>戻る(B)</b> (水へ (N)            | ++>tu           |             |

(7)インストール先のフォルダを選択します。

インストール先のフォルダを変更する場合は、[参照]ボタンをクリックしてインストールしたい フォルダを選択して下さい。

特に変更しない場合は、そのまま[次へ]を押して下さい。

| Recdia - InstallShield Wizard                                             |                                        |
|---------------------------------------------------------------------------|----------------------------------------|
| インストール先の選択<br>ファイルをインストールするフォルタを選択します。                                    |                                        |
| セットアッフでは、 次のフォルダでこ Recdia をインストールします。<br>このフォルダへのインストールは、 D次へJボダンを外ックします。 | 変更する場合はここをクリックして下さい。                   |
| 別のフォルダヘインストールする場合は、「参照体学ンをがックしてフォルタを選択してください。                             |                                        |
| インストール先のフォルタ<br>C*Program Files (x86)¥Recdia                              | <b>参照(B)</b>                           |
| Instaismieid (夏3(日) (次へ (N                                                | >>>=================================== |

- (8)ファイルのコピーを開始します。
  - [インストール]を押すとコピーが始まりますので暫くお待ち下さい。

| Recdia - InstallShield Wizard                      |                     |
|----------------------------------------------------|---------------------|
| インストール準備の完了<br>インストールを開始する準備が整いました。                | 24                  |
| [インストール]をクリックしてインストールを開始してください。                    |                     |
| インストール設定を確認または変更する場合は、「戻る」を炒ったします。ウィザートを終了す<br>ます。 | るには、[キャンセル]をクリックし   |
| InstallShield (<br>「戻る(B) ( クスト                    | -1 <b>1</b> ++>te/1 |

(9)以下の画面が表示されたらインストールは完了です。[完了]ボタンを押して下さい。

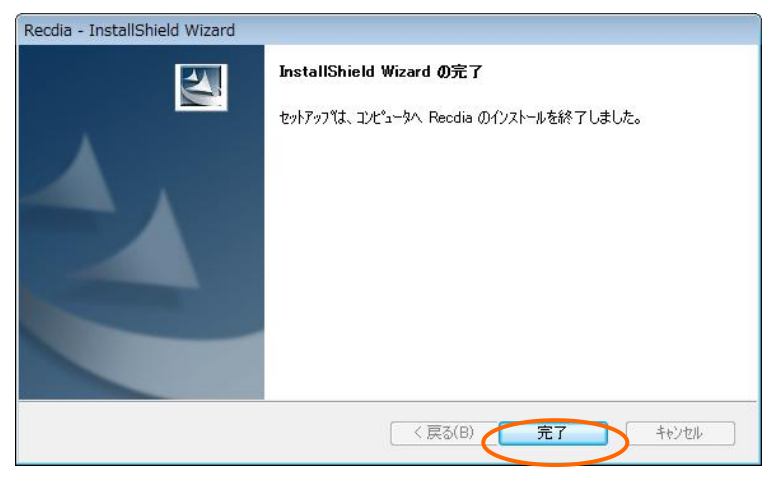

※再起動が必要な場合もあります。

(10)デスクトップ上に Recdia のアイコンが表示されていることを確認して下さい。

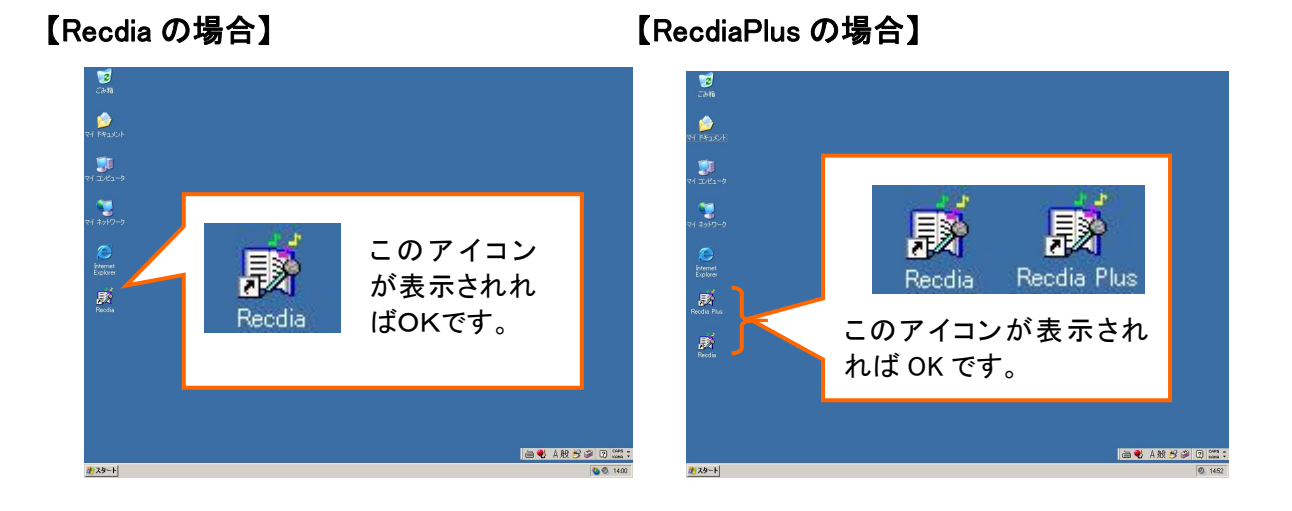

注意) インストールして直後は、右のようなアイコンが表示されることがありますが、 ソフトの機能は一切変わらず使用できます。

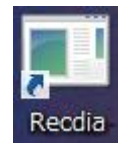

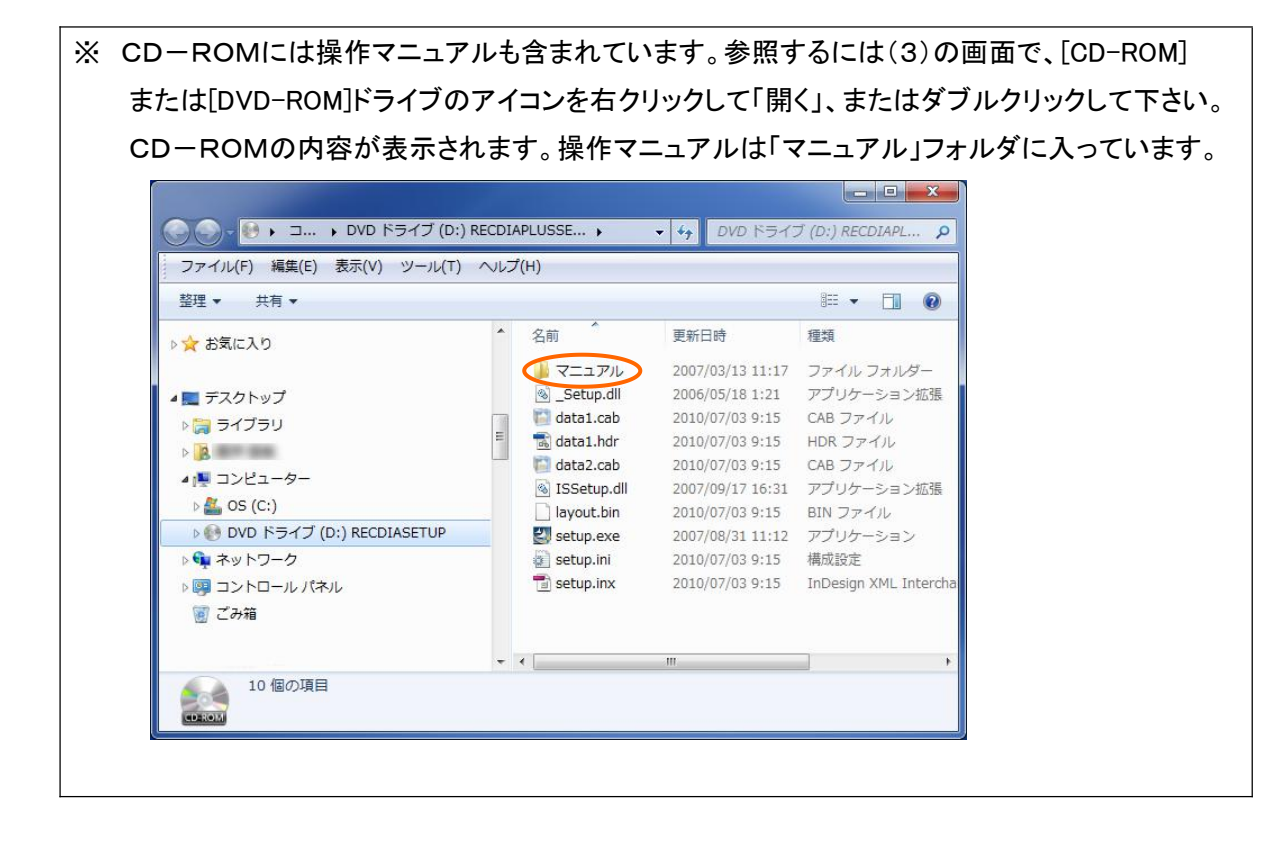

## ユーザー登録ガイド

Recdia · RecdiaPlus を使用するには、初回起動時にユーザー登録を行う必要があります。

ユーザー登録は電話連絡による登録になります。

Recdiaをアンインストールした場合は、再度登録が必要になります。

なお、パソコンがお手元に無い場合は、事前にプロダクト ID・ライセンス照会番号・ご利用者様のお名前・電話番号・パソコンのメーカー名・OS をご確認ください。

- (1)Recdia を起動すると、以下の画面が表示されますので、内容を確認して[同意する]ボタンをク リックして下さい。
  - ※ [同意しない]ボタンをクリックすると、ユーザー登録が中断されRecdialは起動しません。

| 個人情報の取り扱いについて                                                                                                    | X |
|----------------------------------------------------------------------------------------------------|---|
| ユーザー登録時にご提供頂く個人情報の取り扱いについては以下の通りです。<br>内容に同意して頂ける場合は「同意する」ポタンを押下してユーザー登録へお進み下さい。<br>同意されない場合は「同意しない」ボタンを押してアプリケーションを終了して下さい。                        |   |
| ~ 個人情報の取り扱いについて ~                                                                                                    | * |
| i 弊社の当該個人情報の管理人または代理人                                                                                                    |   |
| (株)サン・データセンター<br>図書館グループ Reodiaサポート担当                                                                                                    |   |
| ii 利用の目的                                                                                                    |   |
| ・新製品・新サービスの情報を電子メールまたは郵送によりご案内するため<br>・新製品・新サービス開発のための調査・分析のため<br>・ご提供製品不適合時の情報を電子メールまたは郵送によりご案内するため<br>・製品に対する賃間回答サービスのため<br>・製品不適合時のサポートサービス提供のため |   |
| 道 情報の提供                                                                                                    |   |
| お預かりした個人情報は他に提供は致しません。                                                                                                    | + |
| 同意する同意しない                                                                                                    |   |

(2)ライセンス登録画面が表示されます。

| ライセンス登録                       |                |                  |                | <b>.</b>   |
|-------------------------------|----------------|------------------|----------------|------------|
| 弊社まで電話にて御連絡頂<br>取得したライセンス番号を入 | き、ライセ<br>力し、登録 | ンス番号を!<br>剥ボタンを押 | 取得して下<br>して下さい | たたい。<br>い。 |
| プロダクトID                       | 0              | 12345678         | 9A             |            |
| ライセンス照会番号                     | 0000           | - 1111           | - 222          | 22 - 3333  |
| ライセンス番号                       |                | -                |                | -          |
|                               |                | 音                | 禄              | キャンセル      |

(3)弊社までお電話下さい。(電話番号:046-824-8414)

9:00~12:00、13:00~17:00 (土日・祝日および年末年始を除く)

(4)弊社の担当オペレーターが、プロダクトID・ライセンス照会番号・ご利用者様のお名前・電話番号・パソコンのメーカー名・OSなど、ユーザー登録に必要な個人情報をお伺い致しますので、お答えいただきますようお願い申し上げます。

- (5)ユーザー登録が完了しますと、ライセンス番号をお知らせ致します。 メモ等のご準備をして頂き、紛失されないようご注意下さい。
- (6)ライセンス登録画面のライセンス番号欄にお知らせしたライセンス番号を入力し、 [登録]ボタンをクリックして下さい。

| ライセンス登録                       |                                         | ×  |
|-------------------------------|-----------------------------------------|----|
| 弊社まで電話にて御連絡頂<br>取得したライセンス番号を入 | き、ライセンス番号を取得して下さい。<br>、力し、登録ボタンを押して下さい。 |    |
| プロダクトID                       | 0123456789A                             |    |
| ライセンス照会番号                     | 0000 - 1111 - 2222 - 33                 | 33 |
| ライセンス番号 <                     |                                         |    |
|                               | 登録 キャンセノ                                | V  |

(7)ライセンス登録が完了しますと、Recdiaが起動します。

登録されたライセンス番号はRecdiaのヘルプのバージョン情報で確認できます。

| バージョン | /情報                                      | <b>—</b>                |
|-------|------------------------------------------|-------------------------|
| Ŵ     | Recdia Ver1.0.6<br>Copyright (C) 2004 (材 | モ)サン・データセンター            |
|       | プロダクトID                                  | 0123456789A             |
|       | ライセンス照会番号                                | 0000-1111-2222-3333     |
|       | ライセンス番号                                  | 4444 -5555 -6666 - 7777 |
|       |                                          | ОК                      |

(8)ライセンス登録画面の[キャンセル]ボタンをクリックしますと、ライセンス登録は中止され、 Recdiaは起動されません。

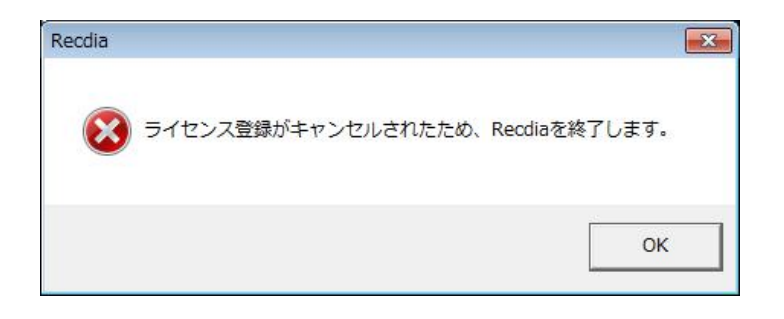

- ※ 登録していただいた個人情報については、不正アクセス、紛失、破壊、改ざん及び漏 洩等を防止するために処置を講じて、保護に努めています。
- ※ ユーザー登録をしていただくことにより、
  - ・詳細なサポートが受けられる
  - ・多くの事例の中からサポートが受けられる
  - ・類似の事例の中から迅速に対応して貰える

以上のような利点があります。

## 注意!

- ・Recdia を再インストールしたけど、ライセンス番号を忘れてしまった。
- ・OS の再インストールやハードディスクのフォーマット後に Recdia を再インストールした。

以上の場合には、ライセンス番号の再取得が必要になりますので弊社に電話をして、 再度ライセンス番号を取得して下さい。

- ◆ 電話番号 046-824-8414
- ◆ 受付時間 9:00~12:00、13:00~17:00 (土日・祝日および年末年始を除く)